SCA-6711 联动门门禁控制器 SCA-6716 标准门禁控制器 SCE-2000 指纹机(读头)

# 常见问题处理指南

V3. 1

2021.11.16

新辰科瑞®

客服热线 400 152 5802

# 目录

| 文          | 档修改记录      | 2 |
|------------|------------|---|
| <u> </u> , | 自动校时       | 3 |
| <u> </u>   | 清空指纹机管理员   | 7 |
| 三、         | 联动门控制器外接按键 | 8 |

# 文档修改记录

| 修改日期       | 修改人                          | 修改说明   | 版本号  | 修改页 |
|------------|------------------------------|--------|------|-----|
| 2020-07-03 | JGZ                          | 创建此文档  | V1.0 |     |
| 2020-11-03 | JGZ                          | 修改说明顺序 | V2.0 |     |
| 2021-10-15 | .021-10-15 JGZ 增加不同硬件版本的图文说明 |        | V3.0 |     |
| 2021-11-16 | 2021-11-16 JGZ 校时部分细节描述修改    |        | V3.1 |     |

### 一 自动校时

1、联动门门禁控制器(SCA-6711)、标准门禁控制器(SCA-6716)支持对指 纹机(SCE-2000)自动校时,详细情况列于下表,便于对照。

| 固件版本号                         | 清空<br>管理员 | 自动校时                         | 波特率      | 支持的指纹机机型 |
|-------------------------------|-----------|------------------------------|----------|----------|
| $2536 \stackrel{\sim}{} 2539$ | 不支持       | 指纹机每 12 小时                   | 38400bps | 银色外观黑白显示 |
| 2940 及以上                      | 不支持       | 指纹机每10分钟                     | 自动       | 黑色外观彩色显示 |
| 2944 及以上                      | 支持        | 指纹机每10分钟                     | 自动       | 黑色外观彩色显示 |
| 2945 及以上                      | 支持        | 指纹机每 10 分钟<br>NTP 客户端每 12 小时 | 自动       | 黑色外观彩色显示 |

#### SCA-6711 支持自动校时的版本

#### SCA-6716 支持自动校时的版本

| 固件版本号    | 清空<br>管理员 | 自动校时                         | 波特率 | 支持的指纹机机型 |
|----------|-----------|------------------------------|-----|----------|
| XXXX     | 不支持       | 不支持                          | 不支持 | 银色外观黑白显示 |
| 7475 及以上 | 不支持       | 指纹机每10分钟                     | 自动  | 黑色外观彩色显示 |
| 7481 及以上 | 支持        | 指纹机每10分钟                     | 自动  | 黑色外观彩色显示 |
| 7482及以上  | 支持        | 指纹机每 10 分钟<br>NTP 客户端每 12 小时 | 自动  | 黑色外观彩色显示 |

未在表中列出的控制器均无法仅通过升级固件获得自动校时功能,除非返厂处理。

#### 设备管理器软件下载 用来查看固件版本和更新固件

2、自动校时时,指纹机以控制器的时间为准,控制器以服务器的时间为准, 每天进行若干次。此外,通过管理软件对控制器手动校时成功后,控制器也 会同时为挂接在其上的指纹机校时一次。

3、自动校时可能会失败,特别是用户正在操作指纹机的时候。

**4、**指纹机通过 RS485 接口连接到控制器,以实现自动校时,一台控制器最多 连接 4 台指纹机,指纹机的通讯波特率、指纹机的机器号要确保设置正确。

- 银色外观、黑白显示的机型:机器号是1、2、3、4中的一个,默认机器号通常是"1"。正常工作至少需要连接电源2芯、WG信号2芯、485信号2芯,共6芯线。
- 黑色外观、彩色显示的机型:机器号是外门外、外门内、内门外、内门内中的一个,或者1、2、3、4中的一个,默认机器号通常是"外门外"或者"1"。正常工作至少需要连接电源2芯、RS485信号2芯, 共4芯线。

5、用 2 芯线连接控制器的 RS485 接口和指纹机的 RS485 接口。虽然在多数 应用场景,星形连接、树形连接也可以正常工作,我们还是建议,控制器和 指纹机的 RS485 接口总线应采用手拉手的连接方式,并安装终端电阻。

6、不同版本硬件的 RS485 总线连接部位照片

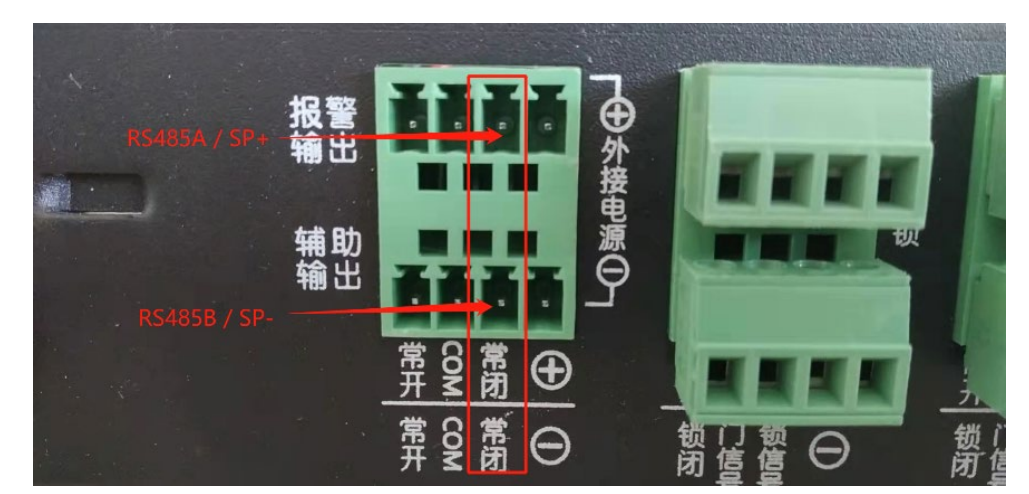

6.1 早期未标明 485 接线端子的联动门控制器, 银色外观指纹机

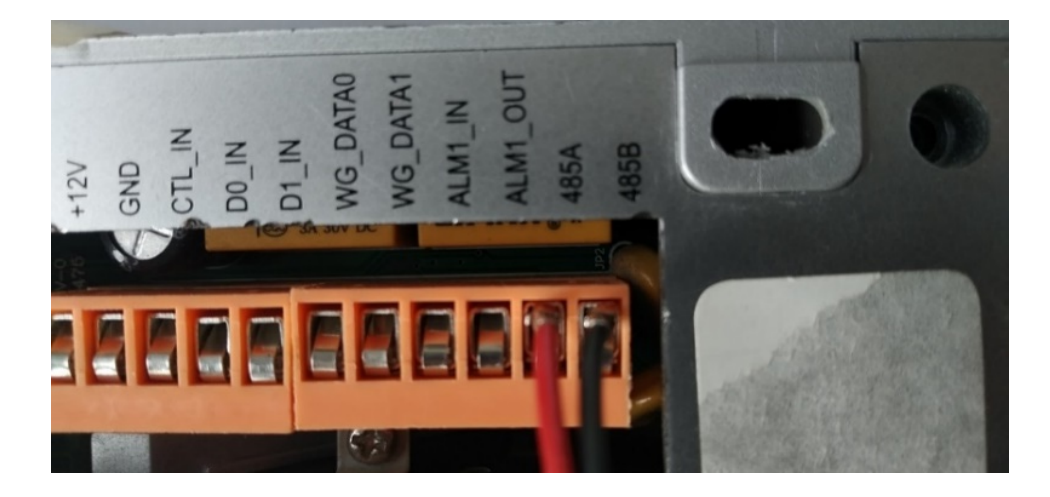

由于控制器外部接线端子没有引出 RS485 接口,因此,需要复用 2 个"常闭"接线端子,并配合控制器内部跳线来实现。端子作为 485 接口用 : RS485A、 RS485B(跳线图一);端子作为 SP 接口用 : 喇叭正极、负极(跳线图二);端 子作为"常闭"接口用:不用任何跳线。

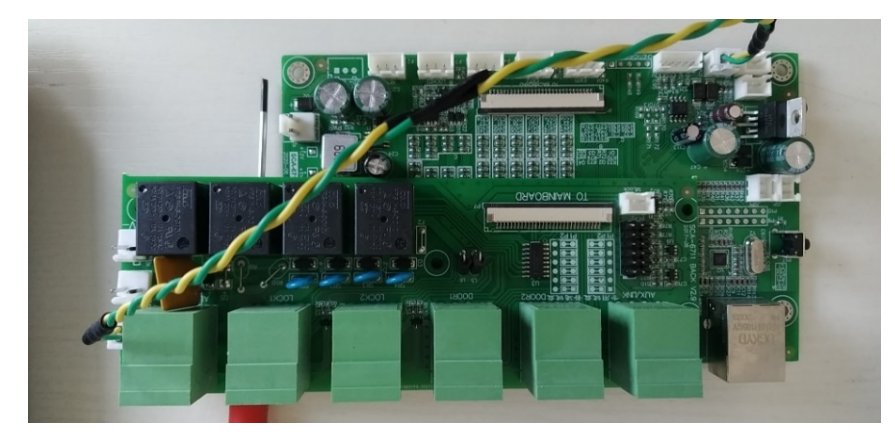

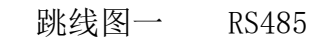

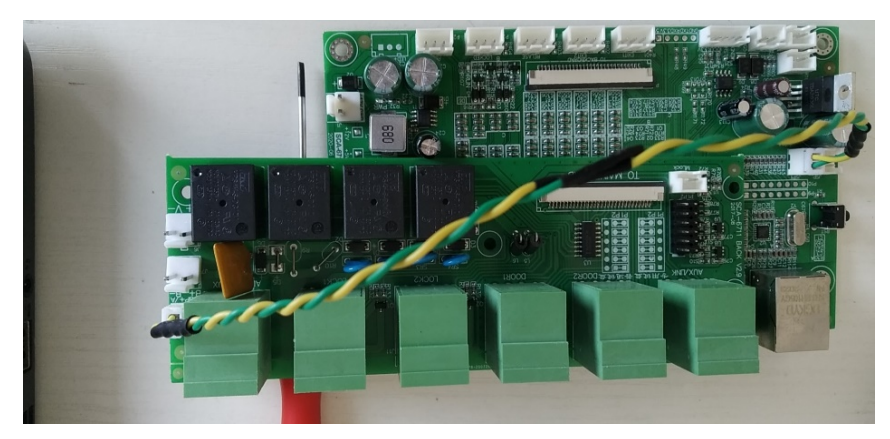

跳线图二 外接喇叭

6.2 标明 485 接线端子的联动门控制器

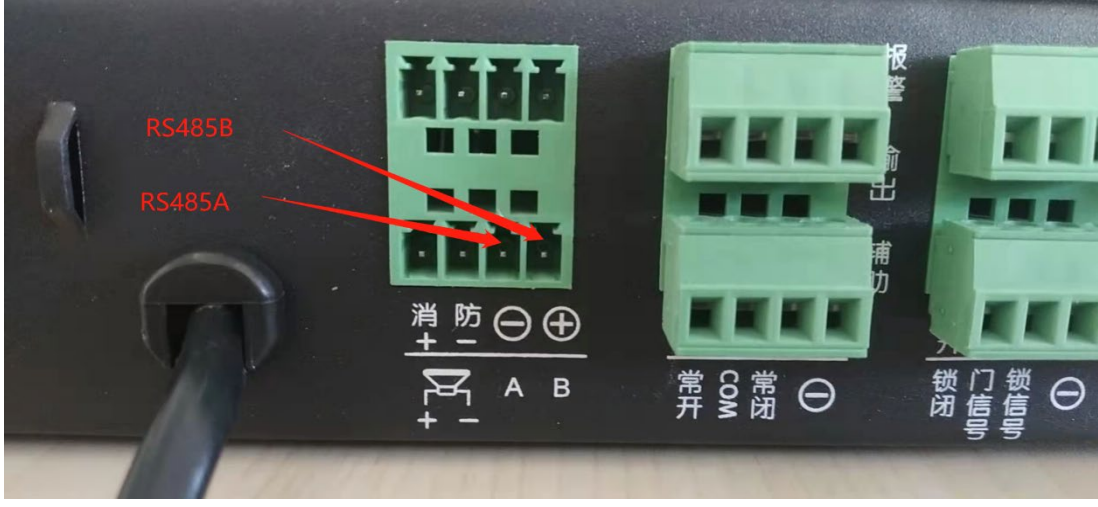

#### 6.3 标准门禁控制器

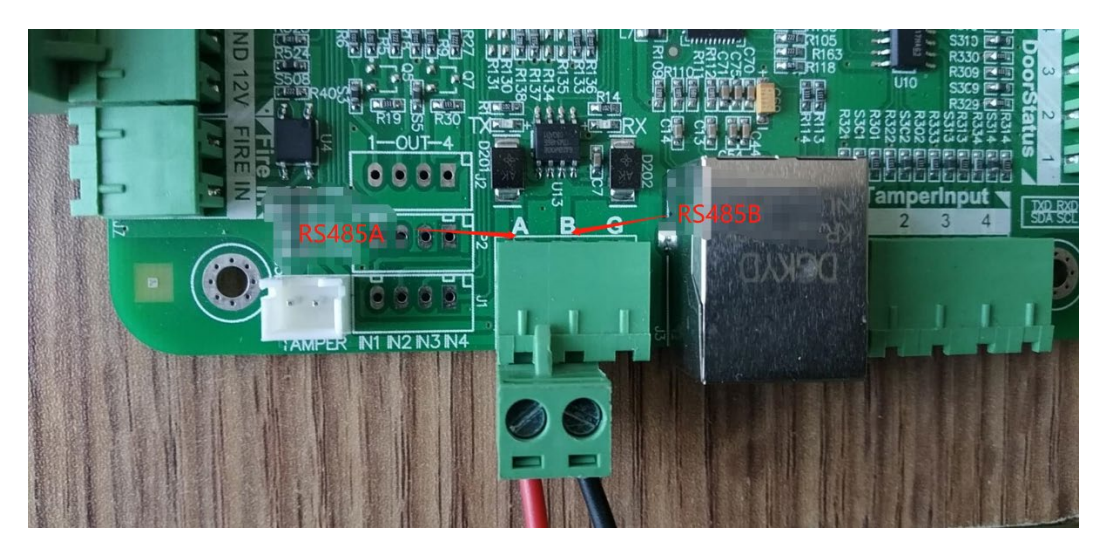

6.4 黑色外观、彩色显示指纹机

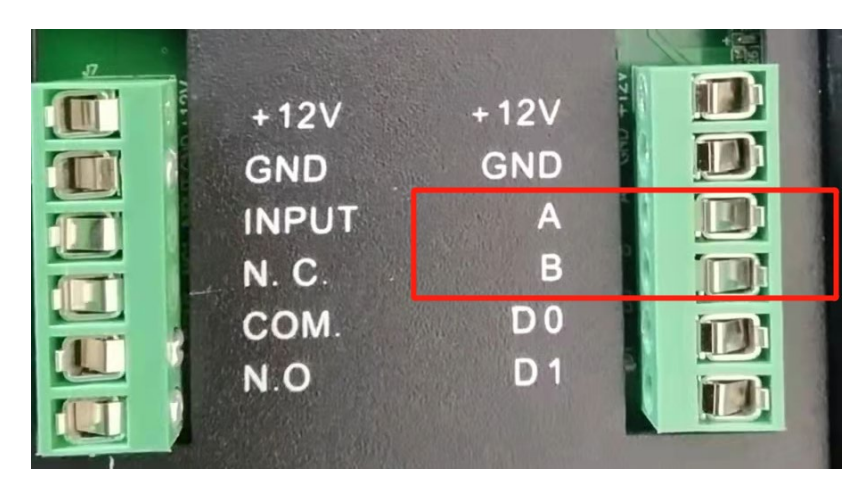

7、若使用 NTP 服务器作为时间标准,需要开启控制器的 NTP 服务,并为控制器配置 NTP 服务器 (2 号服务器)的 IP 参数 (IP=0.0.0.0 表示 NTP 服务器指向中国国家授时中心)。

# 二 清空指纹机管理员

1、旧版(银色外观黑白显示)指纹机需要下载安装"指纹机管理软件",用 电脑通过网线或 USB 线连接指纹机,登录后,进行清空管理员。

#### 指纹机管理软件下载

2、若要清空新版(黑色外观彩色显示)指纹机的管理员,需要将指纹机连接 到控制器,然后在控制器上长按"复位"按钮 10 秒以上。此操作会把连接到 控制器的所有指纹机的管理员都清空(指纹机内其它数据不受影响);同时, 控制器的网络参数也会恢复成出厂设置(IP 为 192. 168. 0. 242,其它数据不受 影响)。

设备首次安装完毕后, 按两下此<mark>复位按钮</mark> 进 校准模式。 请 进入

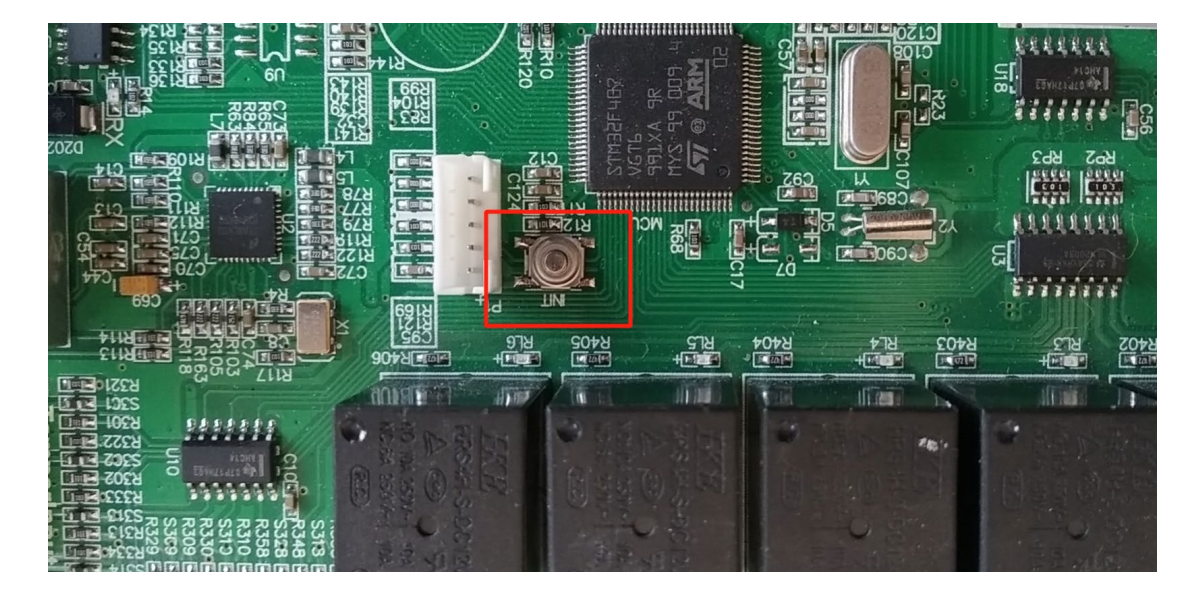

# 三 联动门控制器外接按键

1、联动门门禁控制器(SCA-6711)允许外接按键,不同版本的硬件接口不同, 要求连接具有相同接口的按键(键盘)。也就是说,控制器和外接键盘要配套 才能用。

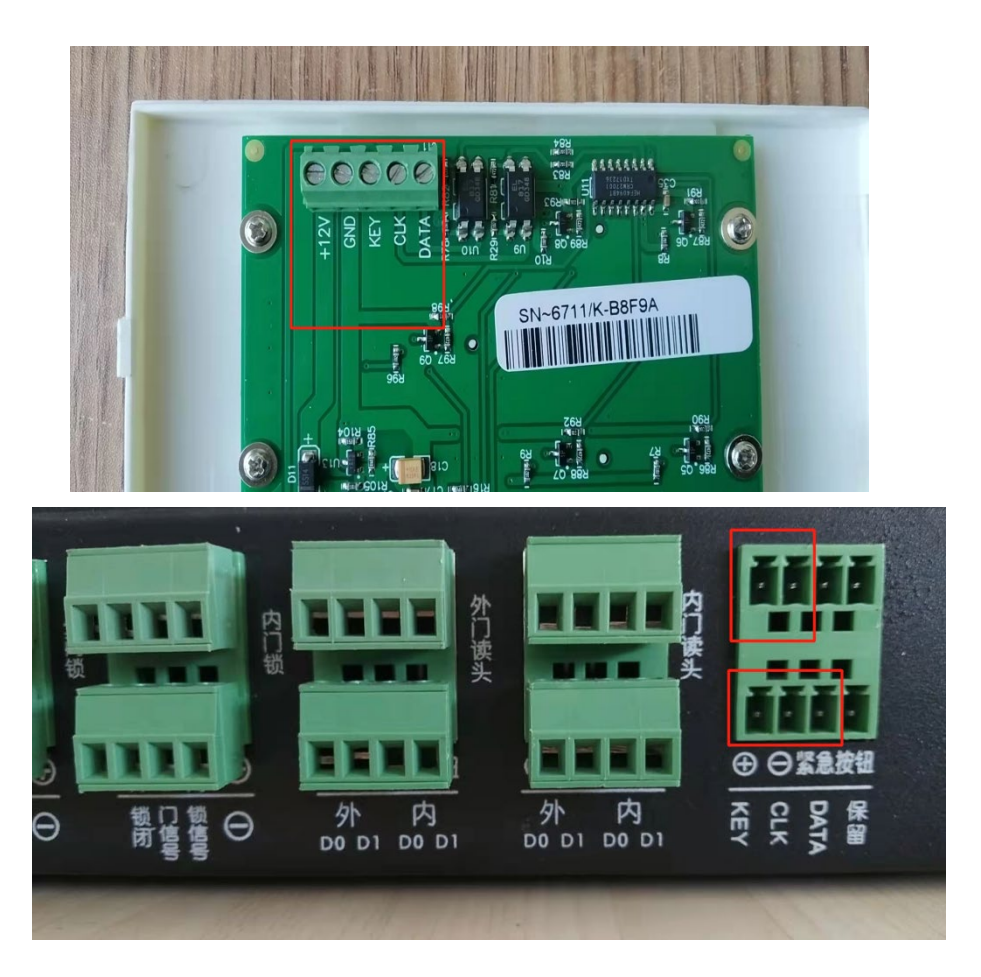

1.1 五线数据接口(指示灯)

1.2 四线数据接口(指示灯+讯响提示,最多可挂接4个键盘)

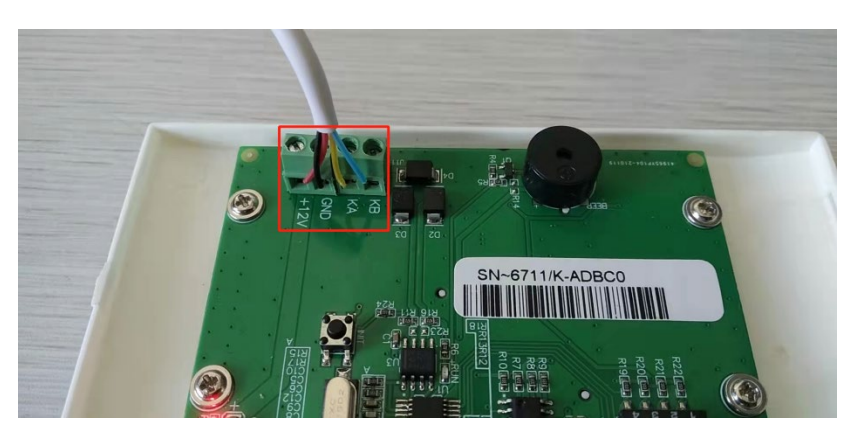

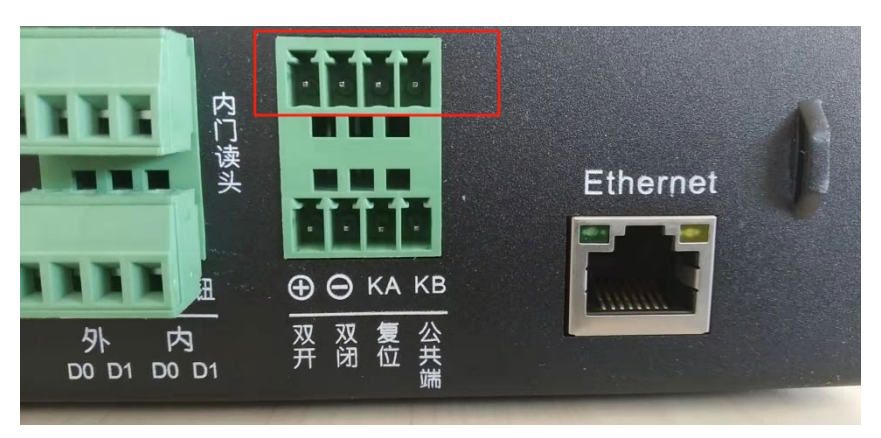

1.3 六线开关接口(淘宝版键盘,或其它开关按键)

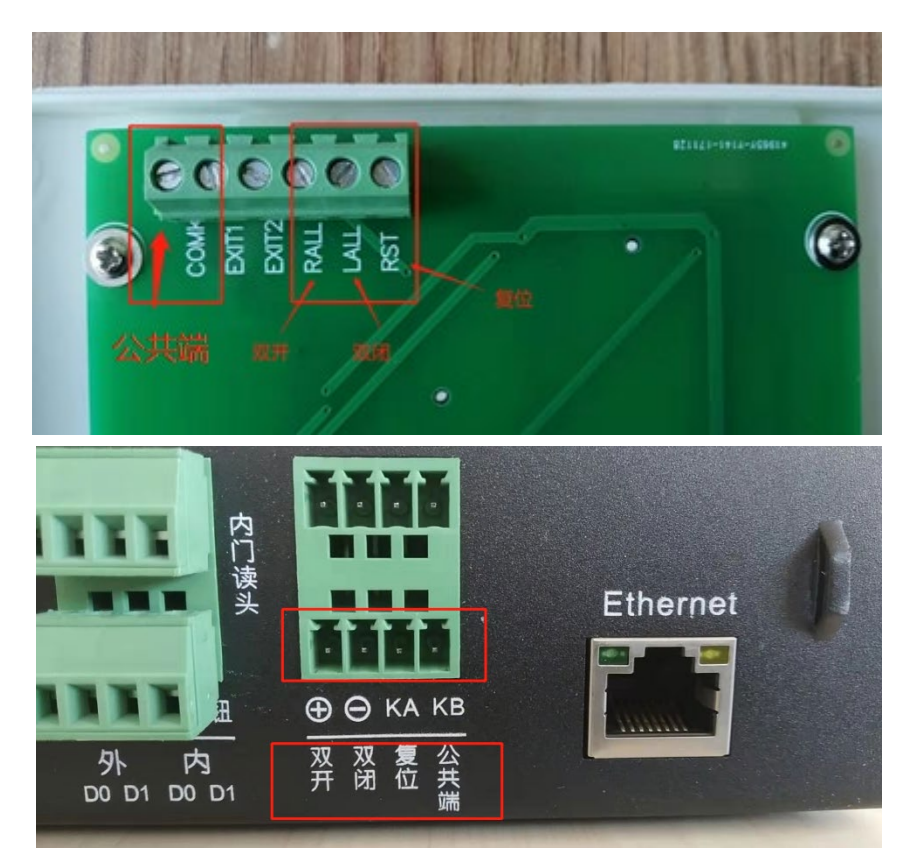

2、联动门门禁控制器(SCA-6711)安装完成后打开电源,先按控制器侧面的"复位"按钮进入校准模式,按照语音提示进行操作,待检测正常后,再去测试外接键盘。

3、新安装一个外接键盘,或外接键盘失灵时,请重启控制器后再测试外接键盘。